## Sharetec Home Banking Enrollment (For New Members)

#### SHARETEC Home Banking Demo

## **Step One**

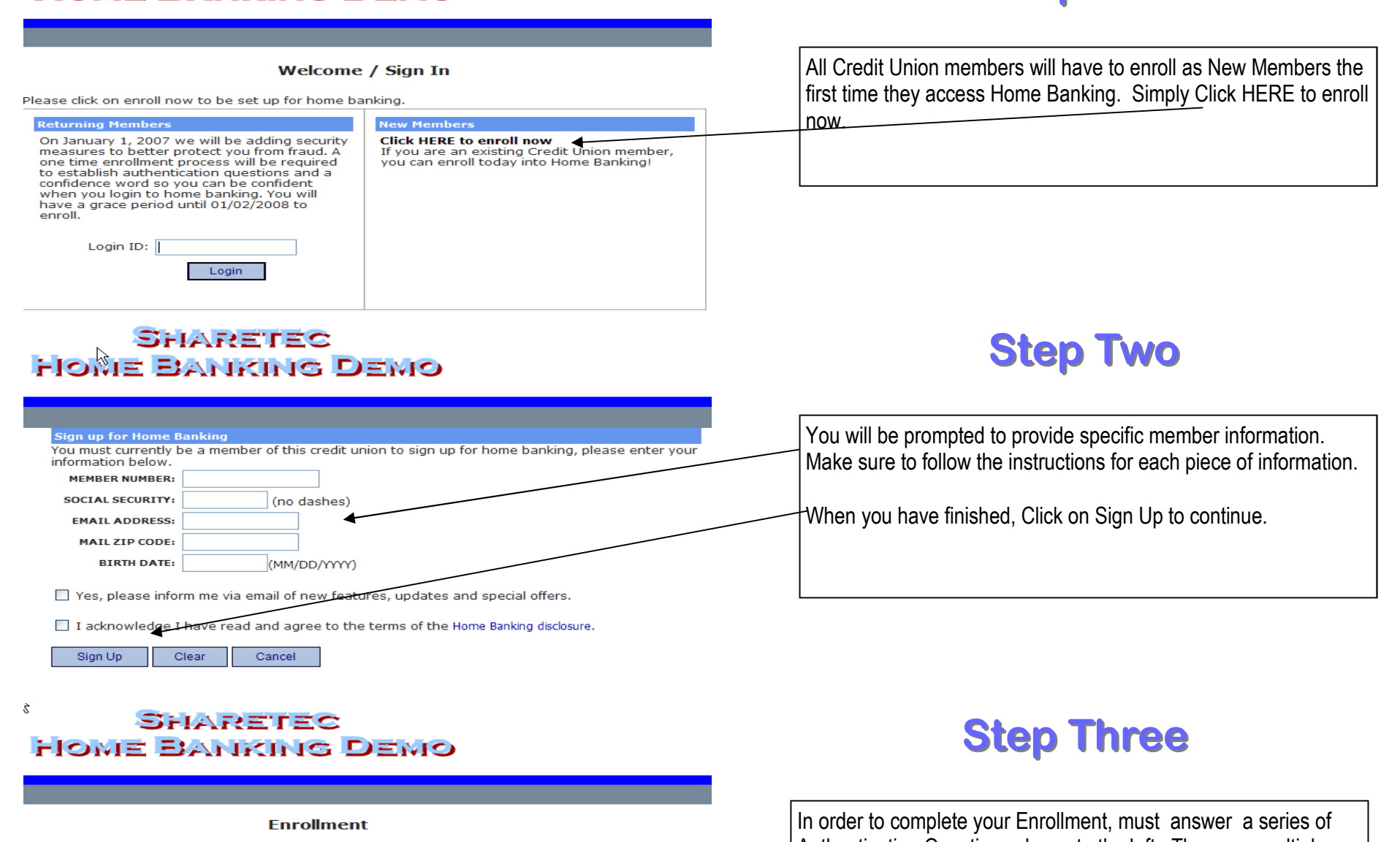

You must now select your authentication questions and a confidence word. Each of the three drop-down menus contains eight questions and you must select and answer one from each menu. Then you must select a confidence word. These extra validations will ensure you've connected to the authorized home banking site.

Remember me on this computer.

Save Return

### SHARETEC HOME BANKING DEMO

Welcome to Home Banking Request Successful. Thank you. Your temporary password has been created and will be s

Your temporary password has been created and will be sent to the email

In order to complete your Enrollment, must answer a series of Authentication Questions shown to the left. There are multiple questions for that are accessed with the drop down box. You select and answer all three questions.

As a final security measure, you will be asked to enter a Confidence Word. You may select any number of letters, etc for your confidence word. This word will be displayed each time you log on to Home Banking. If that word is not visible or is incorrect, notify the credit union immediately.

Click SAVE when you have finished.

## **Step Four**

If you have completed all the steps correctly, you will receive an email with the Temporary Password. You are now ready to log into Home Banking. The first time you log in, you will use you

address on file. Use your member number as Login ID.

Click Here to Login

Member # as the login.

# **Helpful Hints**

Change your password the first time you log into Home Banking. You can also change your login from your member # to any login you choose. Make sure you see your Confidence Word—Call the Credit Union if it is incorrect or does not exist. Choose your Authentication questions based on your ability to recall them. The questions rotate. If you login from a different computer, you will be prompted for answers to your Authentication questions. This is a security feature of the system.